# cricket

**Clear and Simple Quick Start Guide** 

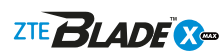

# **ZTE**

#### More information

On the web Detailed support information, including device specifications and troubleshooting, is available www.cricketwireless.com/support/devices. allable at

On the phone Call Customer Care at 1-855-246-2461 or

· Dial 611 from your cell phone.

### Accessories

079584508643

For more information concerning accessories, please visit your local Cricket store location or go to www.cricketwireless.com/shop/accessories

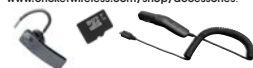

NOTe: SINTE UND COMMENTATION PROJECT DISTRICT AND ADDRESS AND ADDRESS AND ADDR

eviced, including interference that may cause undesired operation. JOT Cricitel Wredes ILC. All right servered. Cricited and the Cricit or are registered frademarks under learne to Cricket Wredes IL er marks: are the popphyr of their serpecine, owners, microSDX and the server of SUS-CL. The Buellouth ware mark and the server of the server of the server of the server of the server defined and the server of the server of the server of the server and the constraints of Dalay Laboratories. Dalay, Dalay Audio, and it table Daynaba are trademarks of Dalay Laboratories. Realison in comported to regulate and the server of the server of t ION. All rights ved. No part of this publica © 2017 ZE Comparison on an approximation of the comparison of the comparison of t

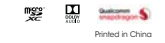

ZTE Blade<sup>™</sup> X Max Nano-SIM/microSDXC<sup>™</sup> card trav Proximity and light sensor Microphone Front camera

Getting to know your

 Headset port - Earpiece Volume kev Power key

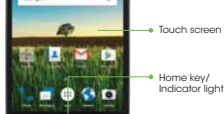

apps key Charging/USB Type-C<sup>™</sup> port Microphone

6 ......

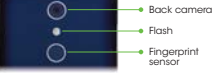

Back kev

Email

Yahoo!", etc.)

1. From the hon

your account

email message

your contacts

4. Enter a subject and

email message.

5. To attach files, tap Paperclip C and

choose the type of

attachment you want.

Create and send an

Email setup (Gmail™,

tap Apps 🐵 > Email 树

2. Follow the steps to set up

1. From the home screen, tap

To compose a new message, tap Compose

3. Tap the To field. Enter an email

address, or tap Add contact +> Contacts Add contact +>

Recent callers to select from

6. Tap Send 🚬 to send the message.

Note: To set up a corporate email account, contact

Apps 🐵 > Email 树

#### **Cricket services** Cricket services

and easier

Phone setup

With your phone powered off, insert the tray eject tool into the hole on the nano-SIM/ microSDXC card tray and the target the target of the target and the target of the target of the target and the target of the target of the target of the target and target of the target of the target of the target of the target and target of the target of the target of the target of the target of the target of the target of the target of the target of target of tar

and pull the tray out.

and microSDXC cards

2. Place the nano-SIM

facina down

in the tray with the -colored contacts g down.

3. Carefully slide the trav

back into place

4. Charge your phone

voided warranty

WARNING!

vith the included

charging adapter and USB Type-C cable.

Note: The battery and back cover are not removable. Removal could result in damage to the device and

To avoid damage to the phone, do not use

any other kind of SIM card or any non-standard nano-SIM card cut from a SIM card. You can get a standard nano-SIM card from your service provider

3

the saving.

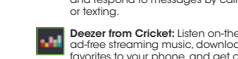

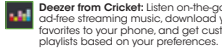

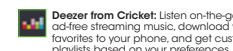

play back your voicemail messages. Easily save important numbers to your **SAVED** list and respond to messages by calling back

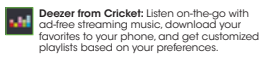

These services make using Cricket even better My Cricket: Access billing, make a quick My Cricket: Access billing, muke a guida payment, view usage, and access support from the palm of your hand.

Cricket Wi-Fi Manager: Helps you save your high-speed data by seeking out free and open Wi-Fi® hotspots whenever you're near three Wi-Fi® hotspots whenever you're near them. Also remembers your favorite Wi-Fi hotspots and connects you automatically.

Cricket does the searching so you can do Visual Voicemail: Quickly view, access, and

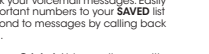

## **Touch screen**

Navigating your phone Press and hold the screen to unlock. Use your fingertip to lightly touch the screen

Use quick flicks of your finger on the touch screen to swipe up, down, left, and right, Spread two finders apart or pinch them together on the screen to zoom in or out on a web page or Gallery image.

 To return to the previous screen, tap the Back key. Tap the Home key 
 or at any time to return to the main home screen. Press and hold the **Home key** 

to access Google Now™ Tap the Recent apps key to access recently viewed apps.

 Tap Apps 
to access applications on your phone. Note: To exchange the positions of the Back key and Recent apps key, tap  $\bigcirc$  > (iii) >

.....

Settings Settings Notifications panel

- Drag your finger down from the top of any screen to see the Notifications panel.
- Tap 10 to access the full Settings menu.
- Tap I to add, move, or delete icons in the quick settings menu.

 Swipe right or left to clear individual notifications, or tap CLEAR ALL

#### Cool tools

Selfie: Take selfles quickly and easily. Access the front-facing camera from either the lock screen or the Apps menu to instantly capture the moment.

# AskMD: Consult with AskMD<sup>®</sup> about AskMU: Consult with AskMU: about symptoms or health conditions, find a nearby physician, and organize your health information to prepare for more effective doctor visits.

- Dolby Audio: Via headset or stereo speakers, Dolby Audio<sup>™</sup> provides premium sound and customizable audio settings for music, movies, and gaming.
- Fingerprint Sensor: Register up to five fingerprints to unlock your phone, quick-launch an app, take photos, or answer calls.
- eart Rate Monitor: Monitor and track you art rate without any external hardware

#### **Personalize**

#### Set wallpaper

 To change your home screen or lock screen wallpaper, press and hold a blank part of the home screen and tap Wallpapers. Tap the lock screen or home screen preview, and then tap a wallpaper to set it. You can also tap GALLERY or LIVE WALLPAPER for more options 

....

.....

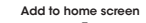

 Tap Apps (iii), press and hold the desired app, and drag it to the home scree Press and hold a blank part of the screen and tap Widgets. Press and hold the desired

widget and drag it to the home screen. Press and hold a blank part of the screen and tap Themes to change the theme or Home to manage the home screen panels

 Press and hold an icon to drag it to a new location. Drag it to Remove to delete it.

Register your fingerprint Tap Apps (iii) > Settings (iii) > Security > Fingerprint. Follow the steps to register your Fingerprint + Pattern, PIN, or Password.

3. Tap REGISTER. 4. Follow the instructions to record your fingerprint. 5. Tap OK

#### Apps on Google Play<sup>™</sup>

The Blade X Max is preloaded with great apps to take your experience to the next level. To find additional apps, check out Google Play.

2

10

E.

-

**(**) 1000

27

-

....

#### Access Google Play 1. From the home screen

tap Play Store 👂 Enter your existing Google<sup>™</sup> account or create one following the steps on the screen.

#### Navigate Google Play

- From the Play Store, you have multiple ways to search for apps, games, and more. . Tap a category to browse apps, games, movies, and music organized by popularity
- or category. 2. Tap the Google Play search bar to search the Play Store
- for a specific game or app. To install, tap the app and follow the instructions. Once installed, you will see a notification in the Notifications

panel. Open the app from this notification or by locating it in Apps .

> Note: A payment method, such as Google Wallet" is required to purchase apps.

## Calls and voicemail

Make a call From the home screen, tap Phone \$\_\_\_\_.

2. Tap the search box at the top of the screen, or tap **Dialer** to open the diaload. Enter a contact name or a phone number.

 Tap the matching contact or Call b place the call. Check voicemail From the home screen, tap Phone **\** > Dialer **(**.)

0

.

-

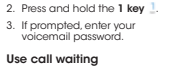

Call waiting helps you answer or hold a call while you are on

an existing call. 1. While on a call, you will hear a tone if another call comes in. Tap Hold current and answ...

2. Tap Merge (\*) to merge calls or tap the other call to switch

between active calls. als Davis 🚯 Note: To access phone settings, tap Menu > Settings from the e 1 1

HD Voice Capable

#### Camera and video

The Blade X Max lets you choose from four different modes (manual panorama, multi exposure, and time-lanse video) to satisfy every type of photographer

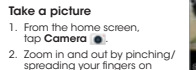

spreading your fingers on the screen or by pressing the ... Volume key. 3. Tap the Shutter button C to

ake a photo 4. Tap Settings 💽 to adjust your camera settings Take a video

In camera mode, tap VIDEO > Start recording to start, tap Pause recording to pause, tap Resume recording to resume, and tap Stop recording to stop recording video.
Tan Settings T to galingt yag in

2. Tap Settings to adjust your . . . . camcord

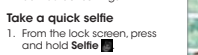

For better lighting, tap Settings > Light Supplementary > Back <</li>

3. Tap the Shutter button 🔿 to take a selfie .... Note: See user manual for more

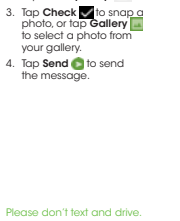

#### Health and fitness tracking

Text and picture messaging

----

Send a text message

From the home screen, tap Messaging

your contacts.

message.

4. Tap the Send message

eld and enter your

5. Tap Send 🜍 to send the

Send a picture message

1. Follow steps 1-4 above

2. Tap the Paperclip @

Tap New message to start a new text message.

3. In the **To** field, enter a number

or contact name, or tap ALL CONTACTS to select from

Argus is a healthy lifestyle services app that makes staying fit easy, painless, and fun! Argus provides activity and diet tracking along with a social network focused on health and fitness. You can also monito and track your heart rate with Blade X Max's built-in heart rate monitor.

### Set up Argus

1. From the home screen, tap Apps (iii) > Argus (iii) Tap Enter Your Email, or sign up via Facebook® or Google+"

3. To set up your profile, tap NTS 😑 🤅 Menu > Settings and enter your height, weight, heart rate, stride length, and other specifics. Tap the blocks on the app's main screen to set up your calorie goals, add a buddy,

read motivational tips and tricks, and more Use Argus

3. Follow the on-screen

to save the activity

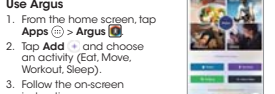

- 68

8

e

instructions. Notes: Activities you can track can be cus (e.g., Move/Workout). Select an act then tap START > > CUSTOMIZE. To pause and resume recording of an activity, tap Pause •)/Resume 💽 Tap Stop 💼 > Save